AiM Manuale Utente

TC Hub collegamento e configurazione per strumenti AiM

Versione 1.02

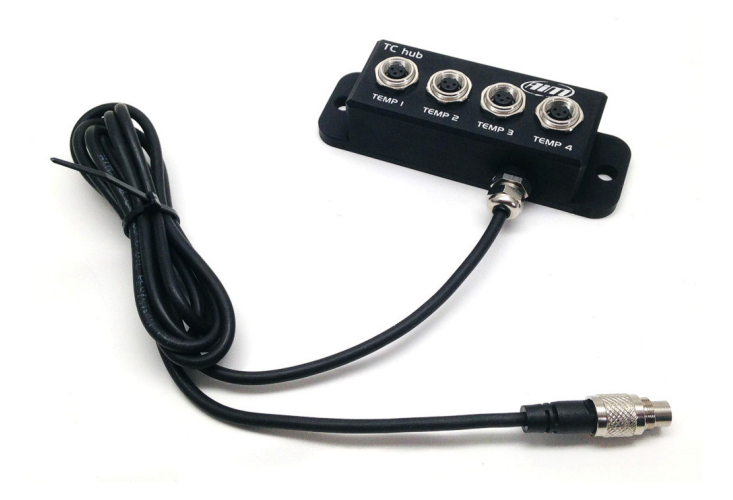

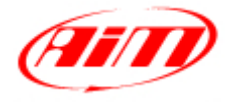

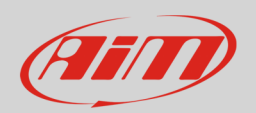

### 1 Introduzione

TC Hub è un modulo di espansione esterna che permette di ampliare il numero di termocoppie collegabili ai logger AiM riducendo anche l'ingombro dei cablaggi veicolo. Il suo codice prodotto è: **X08TCHUBBM**.

TC Hub ha quattro canali temperatura etichettati "TEMP1", "TEMP2", "TEMP 3" e "TEMP 4". Esso comunica con il logger AiM utilizzando la rete CAN AiM e supporta solo **termocoppie di tipo K**.

È possibile collegare più TC Hub in rete. La rete AiM può supportare sino a 16 moduli di espansione esterna come Modulo GPS, Channel Expansion, TC Hub, etc.

Se il network include SmartyCam è necessario predisporre una fonte di alimentazione esterna supplementare per la rete espansioni CAN utilizzando Data Hub a 2 o 4 porte; quest'ultimo necessita del cavo di alimentazione esterna (codice prodotto **V02557020**). Anche i moduli di espansione LCU One CAN possono fungere da fonte di alimentazione esterna.

Si raccomanda di installare TC Hub lontano da fonti di calore o di interferenza elettromagnetica.

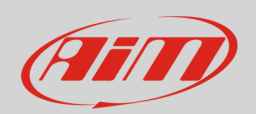

## 2 Configurazione via software

Prima di utilizzare TC Hub è necessario caricarlo nella configurazione dello strumento AiM cui è collegato e configurarlo.

Per caricare TC Hub nella configurazione dello strumento AiM:

- lanciare Race Studio 3
- fare doppio click sulla configurazione alla quale si vuole aggiungere " TC Hub " o crearne una nuova
- selezionare il layer "Configuratore espansioni via CAN"
- se quella configurazione non ha espansioni caricate apparirà automaticamente il pannello "Espansioni" dalla quale è possibile selezionare "TC Hub"; se invece ci sono già altre espansioni premere il tasto "Nuova espansione" e scegliere "TC Hub"
- inserire il nome dell'espansione massimo 6 caratteri; il nome inserito sarà utilizzato come prefisso nel nome dei quattro canali
- premere il tasto "Ottieni il numero di serie da una espansione collegata" oppure inserire il numero di serie che troverete sul lato di Channel Expansion come mostrato sotto e premere "OK"

| RaceStudio3 3.08.06                                                      |                 |                       |                        |                      |               |                 |                |  |
|--------------------------------------------------------------------------|-----------------|-----------------------|------------------------|----------------------|---------------|-----------------|----------------|--|
| * 🚣 🍄 🔀                                                                  |                 | 43                    |                        |                      |               | (((-            | 🥐 <i>@</i>     |  |
| All MXG <sup>≫</sup>                                                     |                 |                       |                        |                      |               |                 |                |  |
| Save Save As Clo                                                         | ransmit         |                       |                        |                      |               |                 |                |  |
| Channels ECU Stream CAN2 St                                              | tream Math Chan | nels Parameters Shift | Lights and Alarms Disp | lay SmartyCam Stream | CAN Expansion | ns              |                |  |
| New Expansion                                                            |                 |                       |                        |                      |               |                 |                |  |
| Expansion Name ( 6 characters max. )<br>Expansion Serial Number ( S.N. ) |                 |                       |                        | EGT<br>1600909       |               | 7               |                |  |
|                                                                          | ID 🖌            | Name                  | Function               | Sensor               | Unit Fr       | eq              |                |  |
|                                                                          | то1 🔽           | EGT_TC01              | Temperature            | K type thermocouple  | C 0.1 20      | Hz              |                |  |
|                                                                          | T02             | EGT_TC02              | Temperature            | K type thermocouple  | C 0.1 20      | Hz              |                |  |
|                                                                          | тоз 🔽           | EGT_TC03              | Temperature            | K type thermocouple  | C 0.1 20      | Hz              |                |  |
|                                                                          | T04             | EGT_TC04              | Temperature            | K type thermocouple  | C 0.1 20      | Hz              |                |  |
|                                                                          | Close           |                       |                        |                      |               | .€<br>TC<br>S.N | HUB<br>1800909 |  |
|                                                                          |                 |                       |                        |                      |               |                 |                |  |

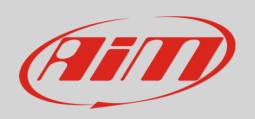

#### Per configurare TC Hub:

- cliccare nella su una delle celle che si vogliono configurare
- apparirà il pannello di configurazione del canale; configurare:
  - o nome del canale
  - o frequenza di campionamento
  - o unità di misura
  - o precisione del display

I quattro canali di TC Hub sono di default abilitati.

### 3 Collegamento delle termocoppie

Le termocoppie AiM sono tutte cablate con connettore Mignon Maschio mentre TC Hub monta Binder metallico; per questo è necessario utilizzare una prolunga. Le prolunghe disponibili vanno da 100 a 300 cm ma sono ordinabili anche lunghezze specifiche. La prolunga più usata è mostrata sotto:

• V03CCB15M: 150 cm

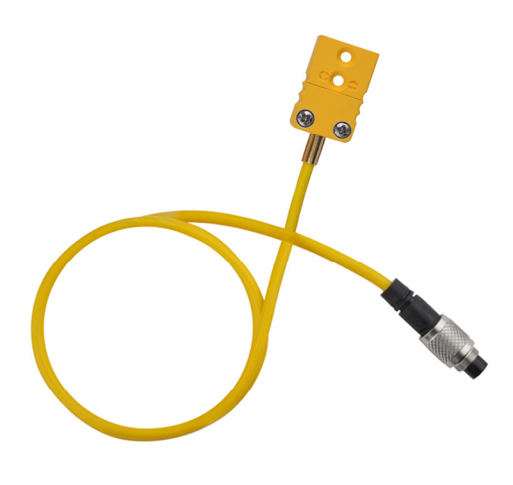

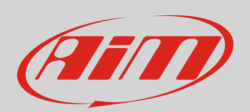

# 3.1 Collegamento di TC Hub al logger AiM

Per collegare TC Hub ai logger AiM è necessario utilizzare una prolunga CAN. Sono disponibili prolunghe da 50 cm a 350 cm. I codici prodotto delle lunghezze più usate sono i seguenti:

- V02552700: 100 cm
- V02552710: 150 cm
- V02552720: 200 cm

L'immagine sotto mostra lo schema costruttivo della prolunga CAN.

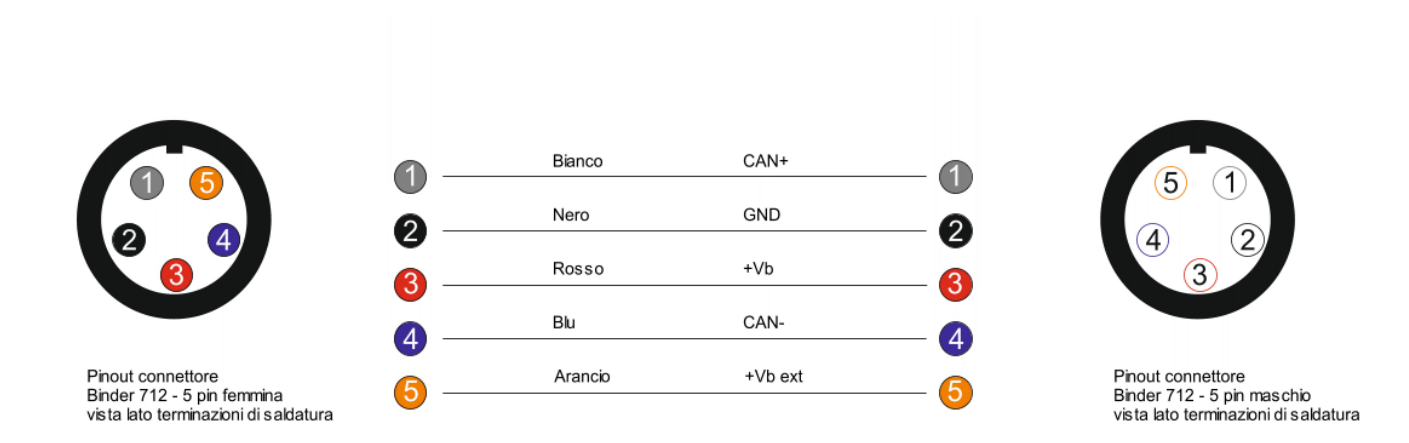

Per collegare TC Hub ai logger AiM si utilizzino:

- il connettore etichettato "EXP" di EVO4
- il cavo etichettato "CAN EXP" del cablaggio per il connettore Deutsch a 37 pin del logger AiM

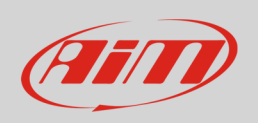

L'immagine sotto mostra un esempio di network tra il logger AiM e diverse espansioni con i relativi sensori.

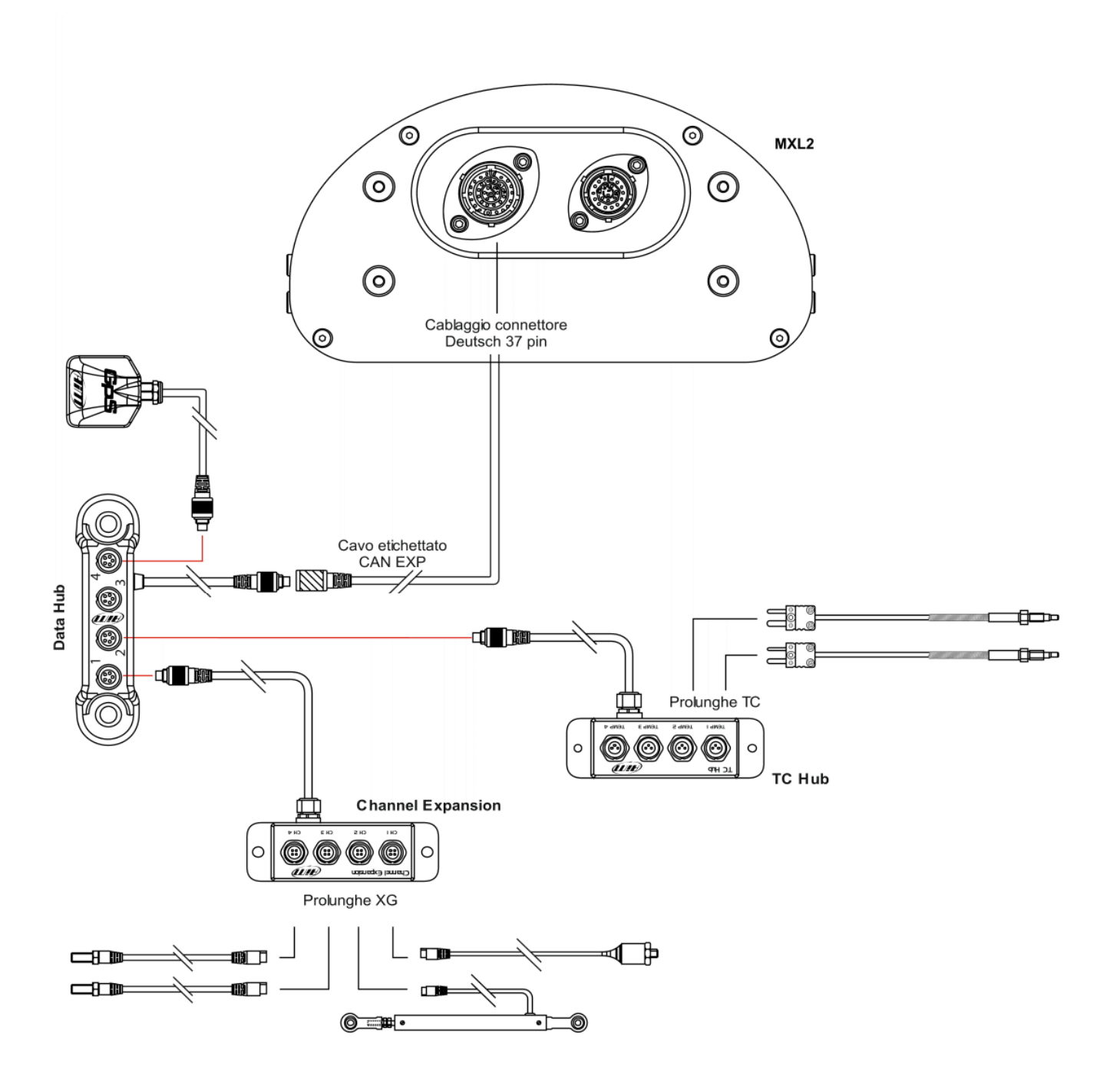

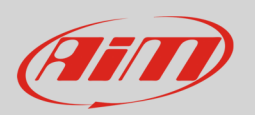

## 4 Dimensioni, pinout e specifiche tecniche

TC Hub viene venduto con un cavo esterno da 150mm. Le immagini sotto mostrano TC Hub quotato in mm [pollici].

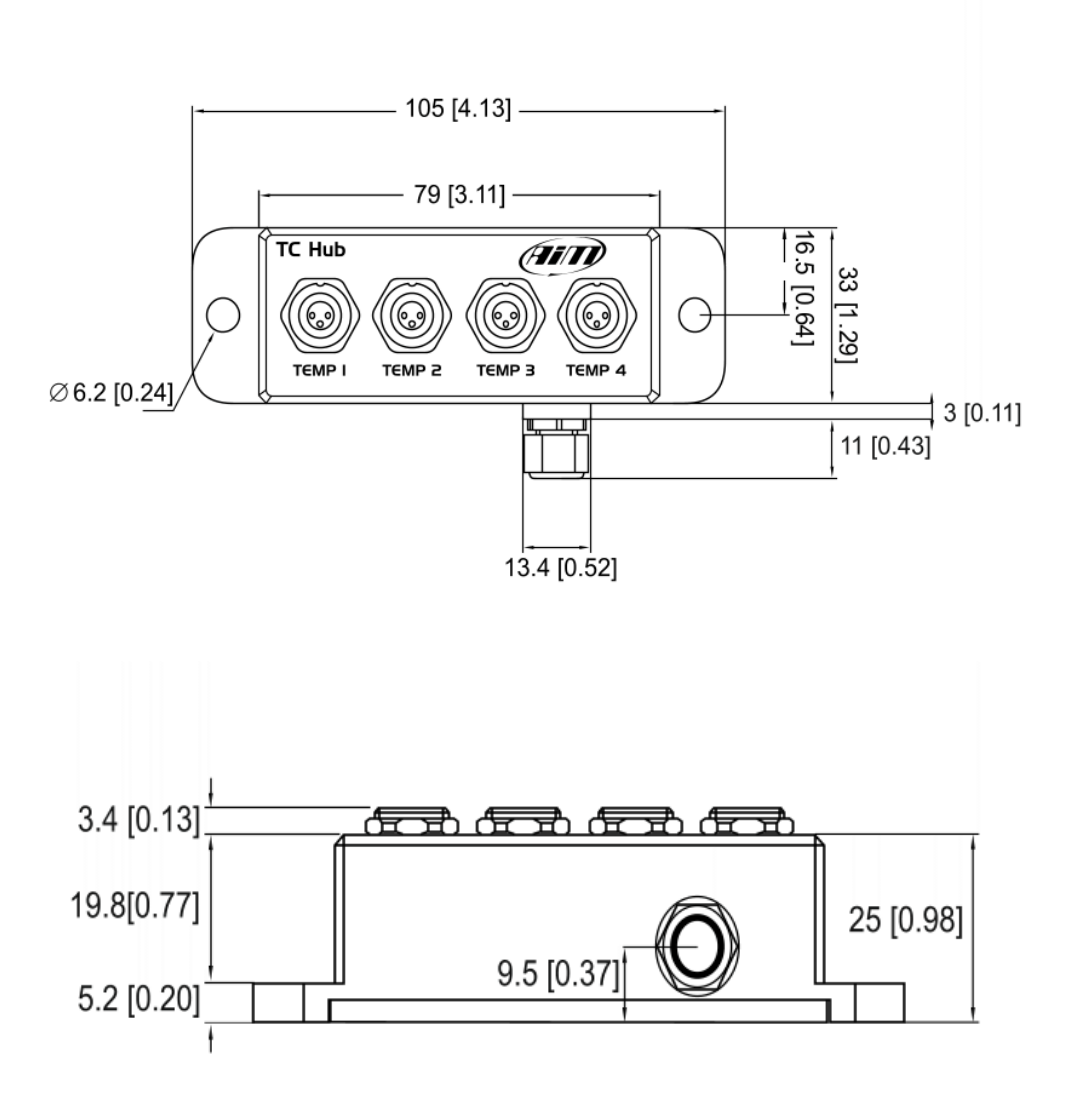

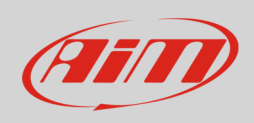

Manuale Utente

#### Sotto è mostrato il pinout di TC Hub.

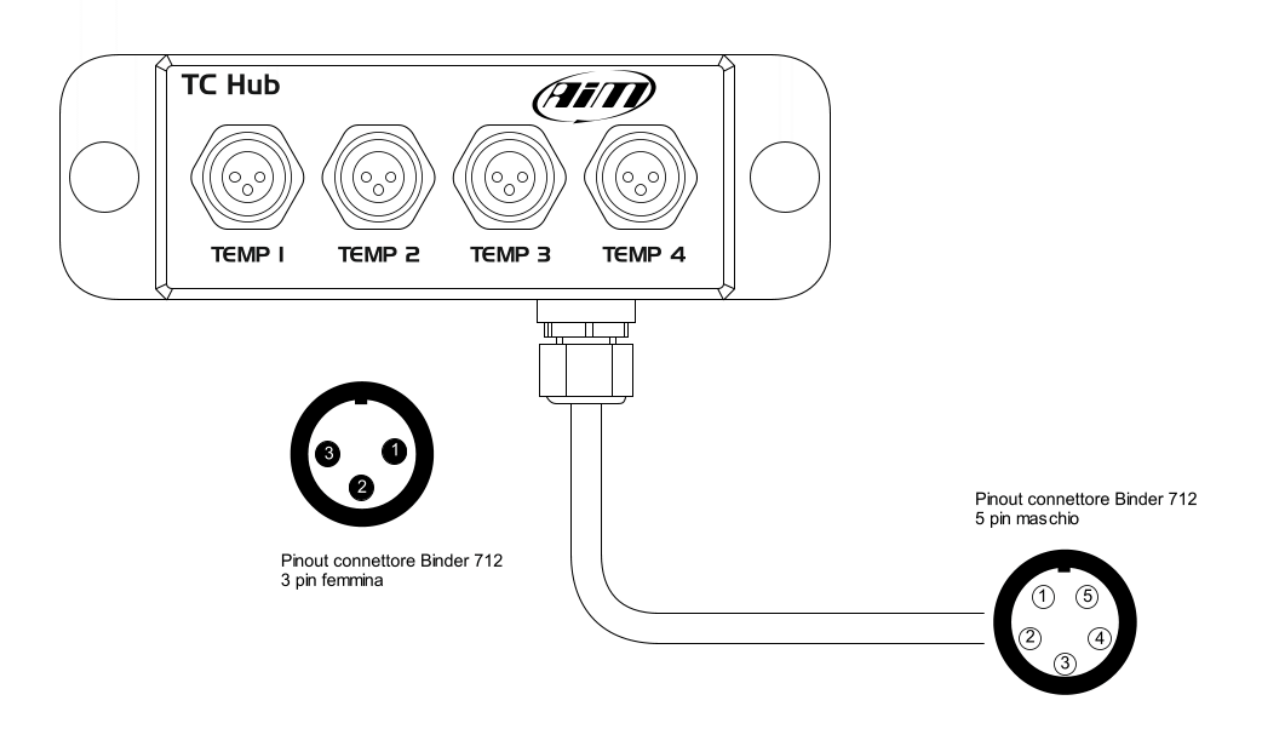

| Pinout cor<br>(TEI | nnettore Binder 712 – 3 pin femmina<br>MP 1, TEMP 2, TEMP 3, TEMP 4) | Pinout connettore Binder 712 – 5 pin maschio |          |  |  |
|--------------------|----------------------------------------------------------------------|----------------------------------------------|----------|--|--|
| Pin                | Funzione                                                             | Pin                                          | Funzione |  |  |
| 1                  | Ingresso termocoppia (1-4)                                           | 1                                            | CAN+     |  |  |
| 2                  | GND                                                                  | 2                                            | GND      |  |  |
| 3                  | Non connesso                                                         | 3                                            | +VB      |  |  |
|                    |                                                                      | 4                                            | CAN-     |  |  |
|                    |                                                                      | 5                                            | +Vbext   |  |  |

TC Hub è resistente all'acqua **IP65**.

TC Hub viene venduto con un cavo da 150 cm (5.90 inches).